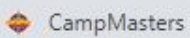

←

CampMasters | Camp Masters ×

+

×

Θ Q  $\odot$ ŵ

\_ 0 \_X

A Melissa Maxey

8:51 AM

9/23/2020

100%) 🕝 🔺 🛱 📶 🥌 🏴

https://ordering.campmasters.org/CampMasters/ScoutSale/TakeOrderScout C  $\rightarrow$ 

## CAMP MASTERS

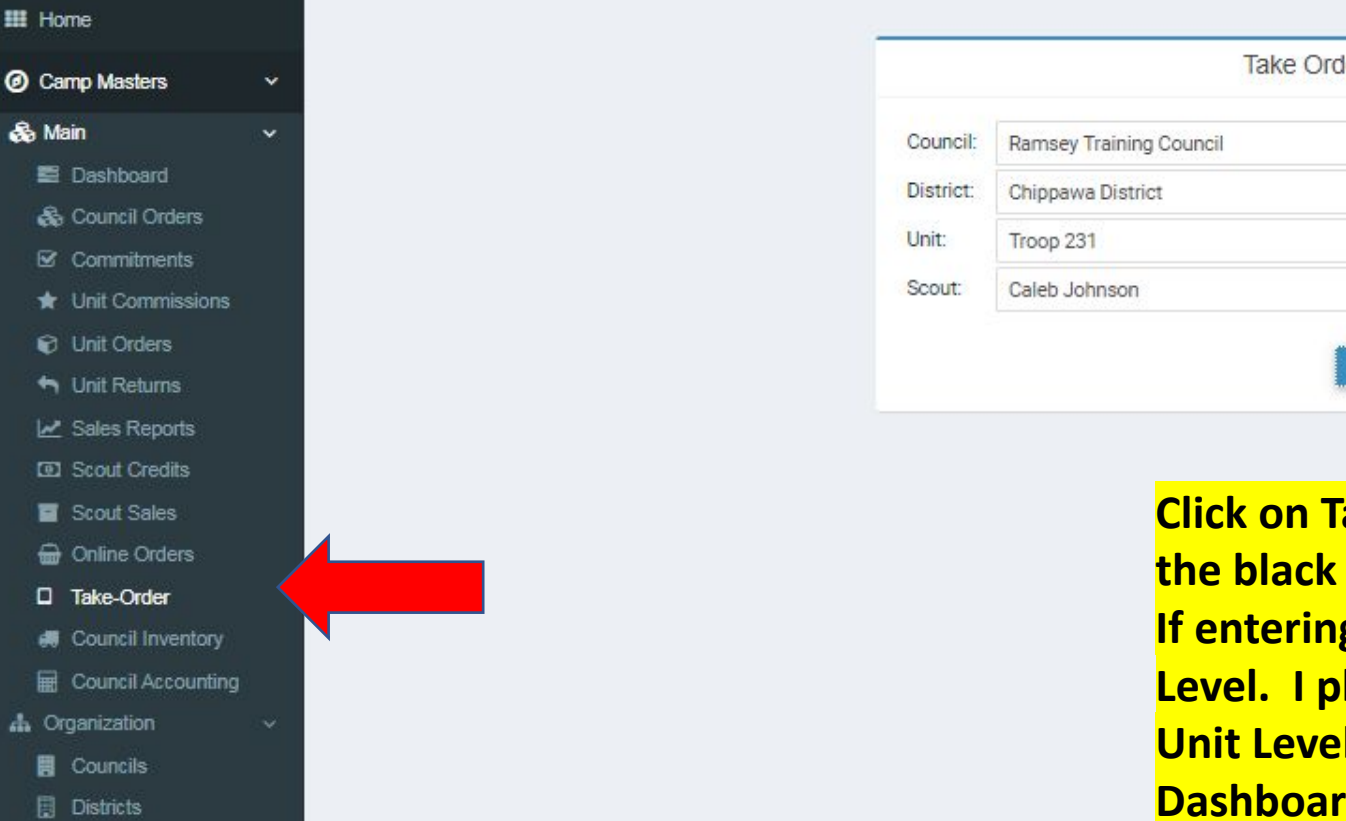

0

Ν

# Units

Users & Scouts

08 Setup 🛗 Sales

- 💾 Drives
- Products
- Prize Vendors

e

6<sup>°</sup> Settings

Take Order | Choose a Scout ¥ CONTINUE

**Click on Take Order in** the black taskbar area If entering at Scout Level. I placing at **Unit Level then from Dashboard click on Place Unit Order** under Take Order Sale type.

0

| ÷ | CampMasters |
|---|-------------|

C

 $\rightarrow$ 

←

× 🗢 CampMasters | Camp Masters

https://ordering.campmasters.org/CampMasters/ScoutSale/TakeOrderScout

0

Ν

| ۲       | CAMP MASTI       | ERS |  |
|---------|------------------|-----|--|
| III Hor | me               |     |  |
| 🙆 Car   | mp Masters       | ~   |  |
| 💑 Ma    | iin              | ~   |  |
|         | Dashboard        |     |  |
| \$      | Council Orders   |     |  |
| Ø       | Commitments      |     |  |
| *       | Unit Commissions |     |  |
| Ø       | Unit Orders      |     |  |
|         |                  |     |  |

Init Returns
 I₂ Sales Reports

Scout Credits

Scout Sales

G Online Orders

Take-Order

# Council Inventory

🖩 Council Accounting

A Organization

🗒 Councils

Districts

M Units

矕 Users & Scouts

Setup
Mathematical Setup
Mathematical Setup

💾 Drives

Products

d? Settings

Prize Vendors

e

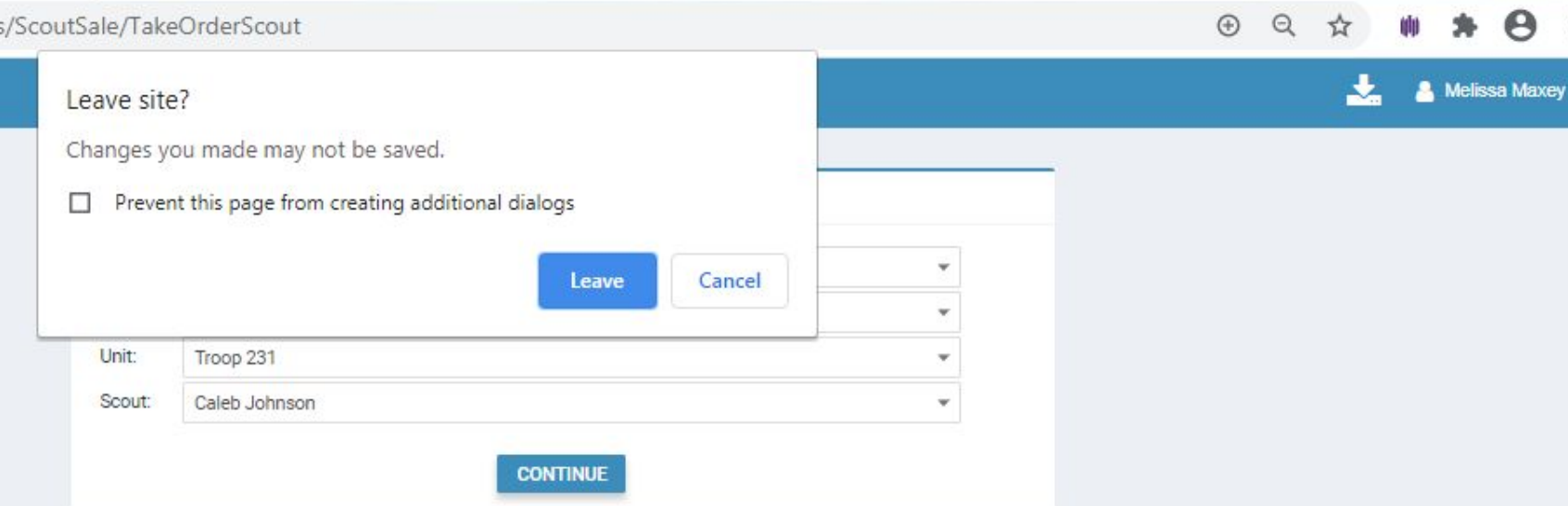

Select your Scout from the Drop down then click on Continue, then Leave on popup.

0

+

X

100%) 🕞 🔺 🛱 ..il 📥 🏴 8:51 AM 9/23/2020

\_ 0 <u>×</u>

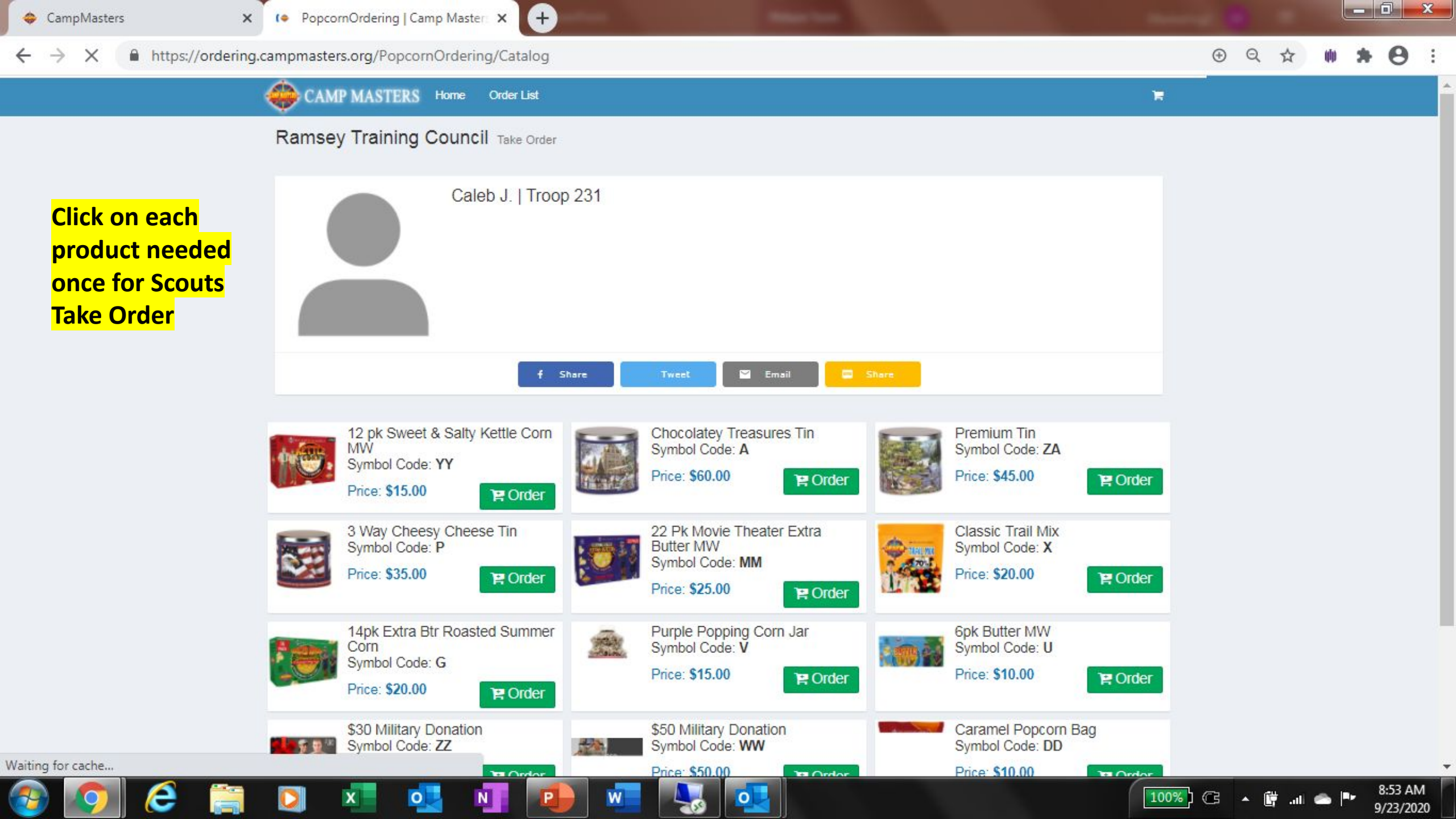

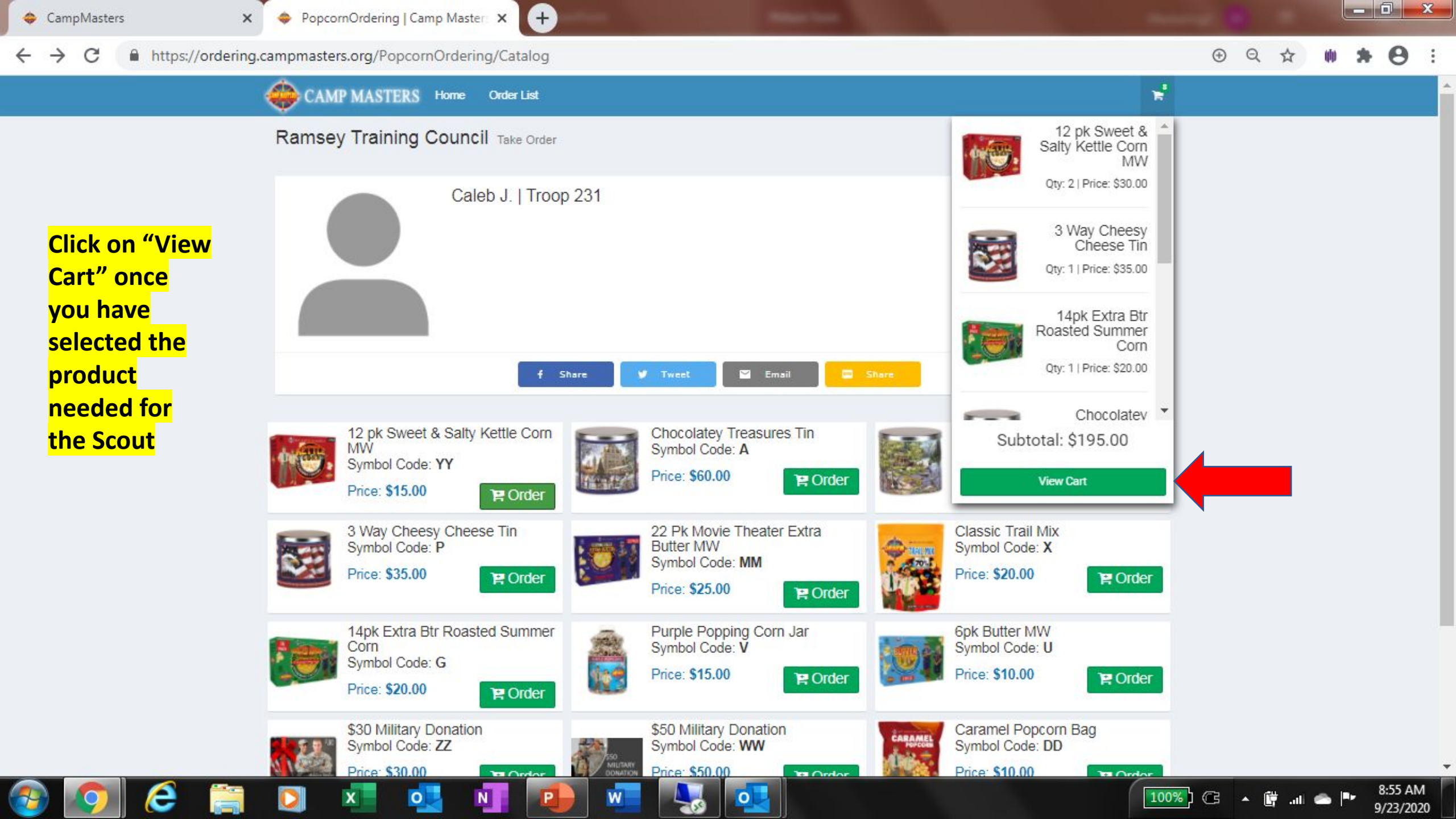

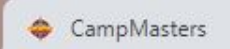

~

https://ordering.campmasters.org/PopcornOrdering/Cart  $\rightarrow$ C

Θ ⊕ Q ☆

.

- 0 ×

CAMP MASTERS Home Order List

0

N

W

0

From here you can press the + to get the total amount needed for each product by clicking on the + . Then <mark>scroll down to</mark> the rest of the <mark>form.</mark>

| F Cart         |                                                                        |                     |
|----------------|------------------------------------------------------------------------|---------------------|
|                | 12 pk Sweet & Salty Kettle Com MW<br>Symbol Code: YY<br>(\$15.00 ea)   | • 2 •               |
|                | 3 Way Cheesy Cheese Tin<br>Symbol Code: P<br>(\$35.00 ea)              | <b>O</b> 1 <b>O</b> |
|                | 14pk Extra Btr Roasted Summer Corn<br>Symbol Code: G<br>(\$20.00 ea)   | <b>O</b> 1 <b>O</b> |
|                | Chocolatey Treasures Tin<br>Symbol Code: A<br>(\$60.00 ea)             | <b>O</b> 1 <b>O</b> |
| 0              | 22 Pk Movie Theater Extra Butter MW<br>Symbol Code: MM<br>(\$25.00 ea) | <b>O</b> 1 <b>O</b> |
|                | Purple Popping Corn Jar<br>Symbol Code: V<br>(\$15.00 ea)              | <b>O</b> 1 <b>O</b> |
|                | 6pk Butter MW<br>Symbol Code: U<br>(\$10.00 ea)                        | O 1 O               |
| ADD MORE ITEMS |                                                                        |                     |
| Checkout       |                                                                        |                     |
|                | Name:*                                                                 |                     |

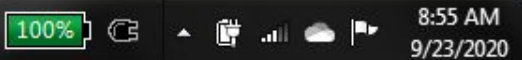

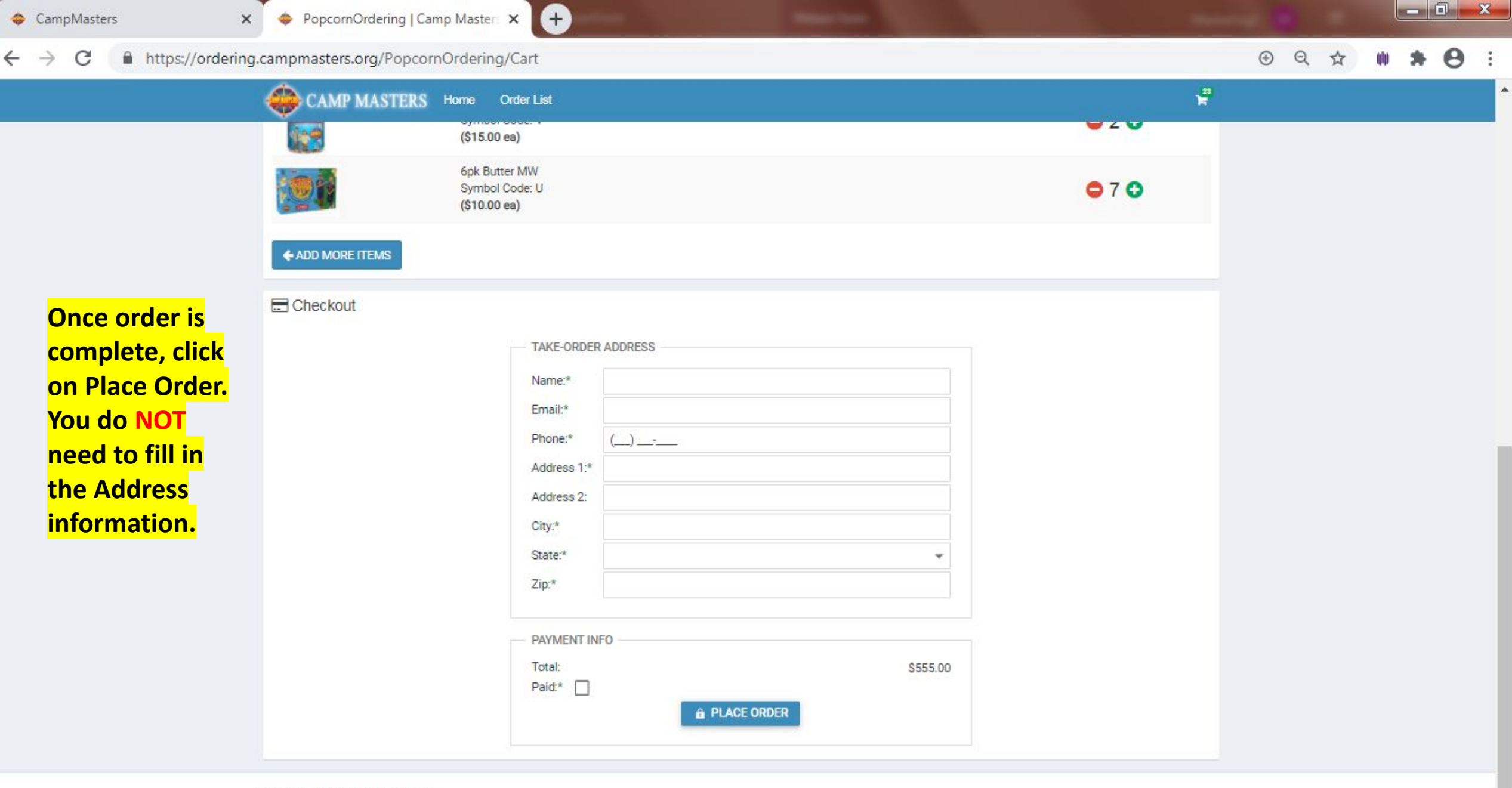

0

Copyright © 2020 Camp Masters

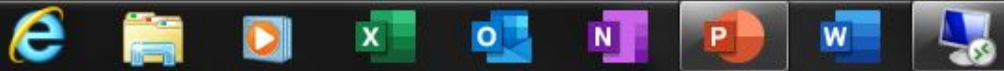

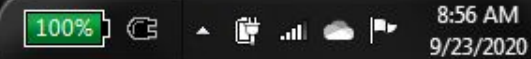

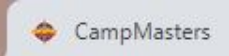

←

## https://ordering.campmasters.org/PopcornOrdering/Order/Summary/ceb0026c-9cfd-ea11-a82b-000d3a3cfc9b C

## ⊕ Q 0 ☆ :

\_ 0 X

|                                           | 🔶 CAMP N                                           | MASTERS                     | Home Order List                         |           |                  |     | <b>.</b>       |
|-------------------------------------------|----------------------------------------------------|-----------------------------|-----------------------------------------|-----------|------------------|-----|----------------|
|                                           | Ramsey T                                           | raining                     | Council Take Order                      |           |                  |     |                |
| This is the                               | ←Back to 0<br>Order #:                             | order List<br>2000856       | 6                                       |           |                  |     | Date: 9/23/20  |
| Scouts Take<br>Order, Click<br>on Back to | Unit: Troop 23<br>Scout: Caleb J<br>Status: Ordere | 1<br>Johnson<br>ed Not Paid |                                         |           | Delivery Address |     |                |
| Order List                                | Product                                            |                             | Name                                    |           | Price            | Qty | Ext Price      |
| after printing                            | The service                                        | А                           | Chocolatey Treasures Tin                |           | \$60.00          | 3   | \$180.00       |
| Order                                     |                                                    | G                           | 14pk Extra Btr Roasted Summer Corn      |           | \$20.00          | 2   | \$40.00        |
|                                           | ( <b>*</b> **                                      | MM                          | 22 Pk Movie Theater Extra Butter MW     |           | \$25.00          | 4   | \$100.00       |
|                                           |                                                    | P                           | 3 Way Cheesy Cheese Tin                 |           | \$35.00          | 3   | \$105.00       |
|                                           |                                                    | U                           | 6pk Butter MW                           |           | \$10.00          | 7   | \$70.00        |
|                                           | â                                                  | V                           | Purple Popping Corn Jar                 |           | \$15.00          | 2   | \$30.00        |
|                                           |                                                    | YY                          | 12 pk Sweet & Salty Kettle Corn MW      |           | \$15.00          | 2   | \$30.00        |
|                                           |                                                    |                             |                                         | Subtotal: |                  |     | \$555.00       |
|                                           | ⊖ Print                                            | 🖋 Change Se                 | ller 🖸 Mark as Paid 🚚 Mark as Delivered |           |                  |     | 🛍 Delete Order |
|                                           |                                                    | 0                           | J 🔰 📵 🐖 月                               |           |                  |     | 10             |

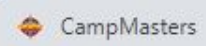

Take-Order
 Gouncil Inventory

A Organization

Councils

✿: Setup
 minimized Sales
 minimized Drives
 minimized Drives
 minimized Products
 minimized Prize Vendors
 minimized Settings

🐮 Users & Scouts

e

E Council Accounting

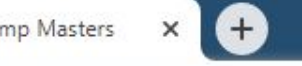

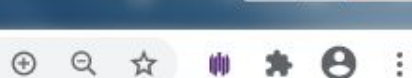

\_ 0 \_ X

→ C A https://ordering.campmasters.org/CampMasters/UnitOrder/Index

| OCAMP MASTERS      | ≡     |                                 |              |           |       |         |       |                  |            |            |      |                    |   |                                |               |                 |             | <b>±</b> | 💄 Melissa Maxe    |
|--------------------|-------|---------------------------------|--------------|-----------|-------|---------|-------|------------------|------------|------------|------|--------------------|---|--------------------------------|---------------|-----------------|-------------|----------|-------------------|
| III Home           | Unit  | Orde                            | rs           |           |       |         |       |                  |            |            |      |                    |   |                                |               |                 |             |          |                   |
| Camp Masters ~     |       |                                 |              |           |       |         |       |                  |            |            |      |                    |   |                                |               |                 |             |          |                   |
| 🗞 Main 🗸 🗸         | Coun  | ncil: Ra                        | msey Trainin | g Council |       |         |       |                  |            | C          | 3 -  | District:          | C | hippawa <mark>Di</mark> strict |               |                 |             |          | *                 |
| Dashboard          | Drive | Drive: 2020 Fall Popcorn Sale * |              |           |       |         |       | Sale:            | Take Order |            |      |                    |   | 2.7                            |               |                 |             |          |                   |
| 🗞 Council Orders   | + 0   | reate Uni                       | t Order      | Approve   | 🕒 Lay | vouts ~ | Expo  | ort to Excel     | Expo       | irt to PDF |      |                    |   |                                |               |                 |             |          |                   |
| Commitments        | #     | Sale                            | Τ            | Order #   | ÷Τ    | Status  | Τ     | Warehouse        | Ŧ          | Unit Type  | Т    | Unit Number        | т | Contact Name T                 | Contact Email | Contact Phone T | Order Total | т        | Council Order # T |
| ★ Unit Commissions |       | _                               |              |           |       |         |       |                  |            |            |      |                    |   |                                |               |                 |             |          |                   |
| Unit Orders        |       |                                 |              |           |       |         |       |                  |            |            | - 14 | No data to display |   |                                |               |                 |             |          |                   |
| 🕈 Unit Returns     | No    | data ta e                       |              | e 16      |       |         |       |                  |            |            |      |                    |   |                                |               |                 |             |          |                   |
| 🛃 Sales Reports    | NO    | data to p                       | aginate      | <u> </u>  |       |         |       |                  |            |            |      |                    |   |                                |               |                 |             | Ра       | gesize: 25 ♥      |
| Scout Credits      |       |                                 |              |           |       |         |       |                  |            |            |      |                    |   |                                |               |                 |             |          |                   |
| Scout Sales        |       | _                               | _            | _         |       |         |       |                  |            |            |      |                    |   |                                |               |                 |             |          |                   |
| 🖶 Online Orders    |       |                                 | ick on       | Unit      | Ord   | ers on  | ice y | <mark>/OU</mark> |            |            |      |                    |   |                                |               |                 |             |          |                   |

0

Click on Unit Orders once you have entered all your Scouts Orders. Follow same process listed on previous pages for Scout Take Orders.

0

Ν

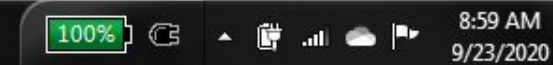

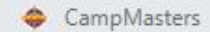

-

9:46 AM

| $\leftarrow$ $\rightarrow$ C $($ https://ordering.camp | masters.org/CampMasters/UnitOrder/Unit |                     |                    | ④ ♀ ☆ 🗰 🗯 😝 ᠄       |
|--------------------------------------------------------|----------------------------------------|---------------------|--------------------|---------------------|
| CAMP MASTERS =                                         | Leave site?                            |                     |                    | 📩 💄 Melissa Maxey 🍧 |
| III Home                                               | Changes you made m                     | ay not be saved.    |                    |                     |
| Ø Camp Masters                                         |                                        | Leave               | Cancel             |                     |
| 🗞 Main 🗸 🗸                                             |                                        |                     |                    |                     |
| 🖴 Dashboard                                            | District: Chippawa                     | District            |                    |                     |
| 🚓 Council Orders                                       |                                        | 2.6thor             |                    |                     |
| ☑ Commitments                                          | Unit: Troop 231                        |                     | ÷                  |                     |
| ★ Unit Commissions                                     |                                        | CONTINUE            |                    |                     |
| Unit Orders                                            |                                        | CONTINUE            |                    |                     |
| + Unit Returns                                         |                                        |                     |                    |                     |
| 🛃 Sales Reports                                        |                                        |                     |                    |                     |
| D Scout Credits                                        |                                        |                     |                    |                     |
| Scout Sales                                            | Click on C                             | Continue then Leave | e on second popup. |                     |
| 🖶 Online Orders                                        |                                        |                     |                    |                     |
| Take-Order                                             |                                        |                     |                    |                     |
| # Council Inventory                                    |                                        |                     |                    |                     |
| Council Accounting                                     |                                        |                     |                    |                     |
| 👍 Organization 🗸 🗸                                     |                                        |                     |                    |                     |
| 📕 Councils                                             |                                        |                     |                    |                     |
| Districts                                              |                                        |                     |                    |                     |
| # Units                                                |                                        |                     |                    |                     |
| Milleare & Scoute                                      |                                        |                     |                    |                     |

1

- oc Setup 🛗 Sales
  - 💾 Drives
  - Products

de Settinas

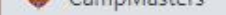

-

· compressers | compressers

~

https://ordering.campmasters.org/CampMasters/UnitOrder/Sale С

~

## ۲ **CAMP MASTERS**

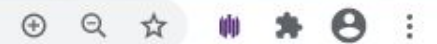

-A Melissa Maxey

9:47 AM

9/23/2020

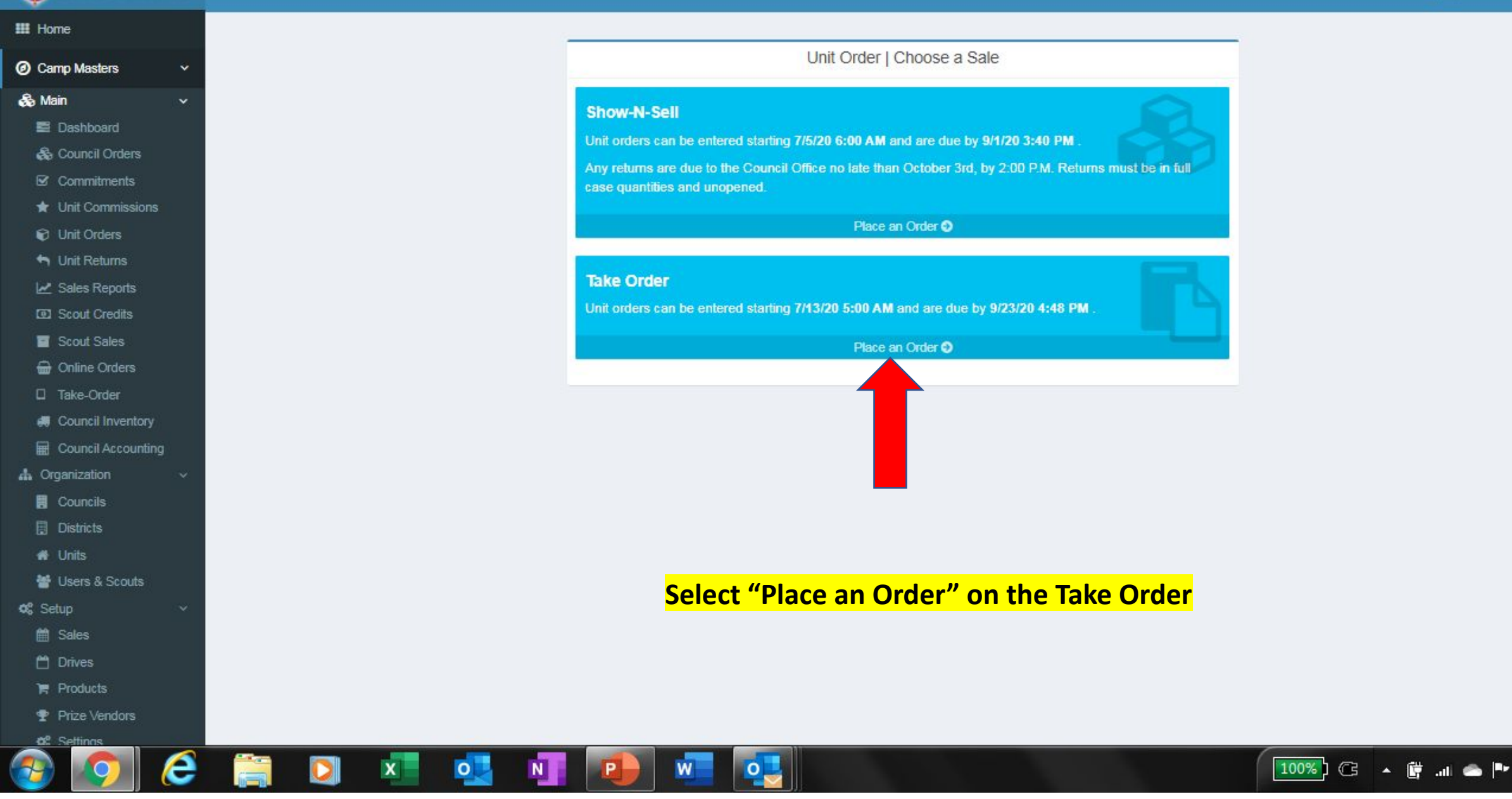

| CampMasters                                              |               | ◆ Unit Order #806728   Troop GT 2 × +                    |                                                     |                       |                          |   |
|----------------------------------------------------------|---------------|----------------------------------------------------------|-----------------------------------------------------|-----------------------|--------------------------|---|
| ← → C 🔒 ht                                               | ttps://orderi | .campmasters.org/CampMasters/UnitOrder/Manage/23b5f715-0 | 0ce-eb11-a834-000d3a3cfc9b/Contact                  | 년 Q ☆                 | 🕪 🏞 M E                  |   |
| 🔢 Apps 🔶 📙 Car                                           | mp Master's P | 🧿 Estes - Login 🔇 Camp Masters 🛭 👄 Camp Masters 👄 C      | ampMasters 👐 Wixwebmanagement 👐 Wix Website Editor. | 🧿 Mail - customerserv | » 🔠 Reading list         | : |
| OCAMP MASTERS                                            | =             |                                                          |                                                     |                       | 📩 💧 Melissa Maxey        | * |
| III Home                                                 | Unit Ord      | #806728   Troop GT 220   Chippawa District   Ramsey 1    | raining Council                                     |                       |                          |   |
| O Camp Masters ~                                         | CONT.         |                                                          |                                                     |                       |                          |   |
| 🗞 Main 🗸 🗸                                               | B Save        |                                                          |                                                     |                       |                          |   |
| 🚳 Council Orders                                         | Contact:      | ina <u>Mirk</u>                                          |                                                     |                       |                          |   |
| <ul> <li>Communents</li> <li>Unit Commissions</li> </ul> | Email:        | na123@changemail.com                                     |                                                     |                       |                          |   |
| <ul> <li>Unit Orders</li> <li>Unit Returns</li> </ul>    | Phone:        | )=                                                       |                                                     |                       |                          |   |
| M Sales Reports                                          | Address 1:    | 55 Corner St                                             |                                                     |                       |                          |   |
| Inventory Transfers                                      | Address 2:    |                                                          |                                                     |                       |                          |   |
| Scout Credits     Scout Salar                            | City:         | alem                                                     |                                                     |                       |                          |   |
| Online Orders                                            |               |                                                          |                                                     |                       |                          |   |
| D Take-Order                                             | State:        | I - Indiana                                              |                                                     |                       |                          |   |
| Council Inventory                                        | Zip:          | 7167                                                     |                                                     |                       |                          |   |
| Council Accounting                                       |               |                                                          | NEXT                                                |                       |                          |   |
| Councils                                                 |               |                                                          |                                                     |                       |                          |   |
| Districts                                                |               | Check to make sure co                                    | ntact information                                   |                       |                          |   |
| # Units                                                  |               | correct above. Click o                                   |                                                     |                       |                          |   |
| of Setup v                                               |               | correct above. Click o                                   |                                                     |                       |                          |   |
| 🛗 Sales                                                  |               |                                                          |                                                     |                       |                          |   |
| 🗂 Drives                                                 |               |                                                          |                                                     |                       |                          |   |
| 🐂 Products                                               |               |                                                          |                                                     |                       |                          |   |
| 🝸 Prize Vendors                                          |               |                                                          |                                                     |                       |                          |   |
| <b>a:</b> Settings                                       |               |                                                          |                                                     |                       |                          |   |
| Reporting <                                              |               |                                                          |                                                     |                       |                          | - |
| 📀 💶 [                                                    | 1             |                                                          |                                                     | · [                   | all 🔤 12:15 PM 10/7/2021 |   |

CampMasters

🗢 CampMasters | Camp Masters 🛛 🗙 🚺 🕂

- 0 X

9:48 AM

⊕ Q ☆ 0 C https://ordering.campmasters.org/CampMasters/UnitOrder/Manage/24b1c94c-a3fd-ea11-a82b-000d3a3cfc9b/Items 🕟 Layouts 👻 🔚 Export to Excel 🚽 Export to PDF 🛛 🗙 Cancel Changes H Save Dashboard Qty In the "Order Quantity" Column you will enter Sa Council Orders Needed Order Code Product Name Price Total Image from Commitments Quantity the quantity to match what your Scouts need Scout Unit Commissions Sales for each Item. If you have any product left over C Unit Orders Chocolatey Treasures Tin \$60.00 3 \$0.00 Unit Returns from your S&S, reduce your order quantity Zales Reports amount by the number of items you still have. D Scout Credits DD Caramel Popcorn Bag \$10.00 0 0 \$0.00 Scout Sales Generation Online Orders Example: I have one 6pk G 14pk Extra Btr Roasted Summer Corn \$20.00 2 2 \$0.00 Take-Order **Butter left so I only ordered 6** Council Inventory .0 MM 22 Pk Movie Theater Extra Butter MW \$25.00 4 \$0.00 Council Accounting instead of the seven needed A Organization -P 3 Way Cheesy Cheese Tin for Qty Needed from Scout \$35.00 3 \$0.00 Councils Districts Sales 6pk Butter MW \$10.00 7 \$0.00 Units **Once Order Quantities** Users & Scouts 2 2 Purple Popping Corn Jar \$15.00 \$0.00 og Setup are entered, click on M Sales "Save" at the top. Scroll WW \$50 Military Donation \$50.00 0 0 \$0.00 P Drives Products to bottom and click NEXT Prize Vendors Classic Trail Mix \$20.00 0 0 \$0.00 C Settings 1000 Reporting YY 12 pk Sweet & Salty Kettle Corn MW \$15.00 2 0 \$0.00 Administration ZA \$45.00 0 0 \$0.00 Premium Tin

| 0 | CampMasters   |
|---|---------------|
|   | compiliasters |

e

 $\rightarrow$ 

~

🗢 CampMasters | Camp Masters 🗙 🕇 ×

0

N

C https://ordering.campmasters.org/CampMasters/UnitOrder/Manage/24b1c94c-a3fd-ea11-a82b-000d3a3cfc9b/Summary \_ 0 X

| CAMP MASTERS                            |          |               |              |                        |                 |                             |                           |                        |                   | <b>~</b>  |  |
|-----------------------------------------|----------|---------------|--------------|------------------------|-----------------|-----------------------------|---------------------------|------------------------|-------------------|-----------|--|
| Home                                    | Unit Ord | ler #80       | 0838   Trooj | o 231   Chippaw        | a District   F  | Ramsey Training             | Council                   |                        |                   |           |  |
| Camp Masters 🗸 🗸                        |          | A LA DV       |              |                        |                 |                             |                           |                        |                   |           |  |
| Main ✓                                  | € Back   | Print         | Pick Ticket  | Submit to Council      | ✓ Approve Order | Sell Inventory to Unit      | X Cancel Order            |                        |                   |           |  |
| Council Orders<br>Commitments           | Uni      | t Order       | #800838 - N  | ot Submitted           |                 |                             |                           |                        |                   |           |  |
| Unit Commissions                        | U.I.     | t ordor       |              | ot oubmitted           |                 |                             |                           |                        |                   |           |  |
| Unit Orders<br>Unit Returns             |          |               |              |                        |                 |                             |                           |                        |                   |           |  |
| Sales Reports                           | Pic      | kup At:       |              |                        | Tro             | op 231                      |                           | Kirk Mi                | irk               |           |  |
| Scout Credits                           | Child    | Craft         |              |                        | Rams            | ey Training Council         |                           | 12 Webb St             |                   |           |  |
| Scout Sales<br>Online Orders            | New \$   | salisbury, IN | 47161        |                        | Chipp           | awa District                |                           | Phone:<br>Email: kirk1 | 23@changemail.com |           |  |
| Take-Order                              | Proc     | duct          |              | Name                   |                 | lf vour Take (              | <mark>Drder is</mark>     | Price                  | Qty               | Ext Price |  |
| Council Inventory<br>Council Accounting |          |               | A            | Chocolatey Treasures   | Tin             | done, click "S              | Submit to                 | \$60.00                | 3                 | \$180.00  |  |
| anization 🗸                             |          |               | G            | 14pk Extra Btr Roaster | d Summer Corn   | <mark>Council" at tl</mark> | <mark>ne top.  You</mark> | \$20.00                | 2                 | \$40.00   |  |
| Councils<br>Districts                   | 10       | 5             | MM           | 22 Pk Movie Theater E  | Extra Butter MW | can also prin               | <mark>t a copy of</mark>  | \$25.00                | 4                 | \$100.00  |  |
| Units                                   | 1        | a.            | Р            | 3 Way Cheesy Cheese    | Tin             | your order.                 |                           | \$35.00                | 1                 | \$35.00   |  |
| tion v                                  |          |               |              |                        |                 | You can also                | go back to                |                        |                   |           |  |
| Sales                                   |          |               | U            | 6pk Butter MW          |                 | <mark>your order a</mark> i | <mark>nd make</mark>      | \$10.00                | 6                 | \$60.00   |  |
| Drives                                  | 8        |               | V            | Purple Popping Corn J  | Jar             | <mark>changes up t</mark>   | <mark>o the cutoff</mark> | \$15.00                | 2                 | \$30.00   |  |
| Products<br>Prize Vendors               |          |               |              |                        |                 | date your Co                | uncil has set             |                        | Total             | \$445.00  |  |
| Settings                                |          |               |              |                        |                 | for Unit Take               | Orders Due.               |                        |                   |           |  |

0

W

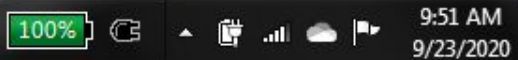

-